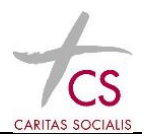

# 1 Einleitung

Dieses Dokument dient als Hilfestellung für die Installation und die Konfiguration des SSL VPN Clients "FortiClient". Dieses Programm ist Voraussetzung für die Nutzung der CS Terminalserverumgebung außerhalb des CS Netzwerks mit SMS Passcode.

Diese Hilfestellung ist für macOS (Catalina, frühere Versionen nicht getestet) ausgelegt.

# 2 Installation des FortiClient

Laden sie das entsprechende Programm über folgenden Link runter und speichern sie es im "Download" Ordner.

https://www.forticlient.com/downloads

Achtung: Bitte die Version 6.0 laden, 6.2 funktioniert nicht mit macOS Catalina.

Nachdem Sie den FortiClient runtergeladen haben, starten Sie die Installation (geladene Datei im Dowload-Ordner doppelklicken).

| ×                         | 1 von 1 ausgewählt                                                                                                    |  |
|---------------------------|----------------------------------------------------------------------------------------------------|--|
| FortiClientUpda           | te.app                                                                                                    |  |
| EartiCliant Inde          | ata s 🔿 EartiClianti Indata ann                                                                                                    |  |
| <b>Ò</b>                  | <ul> <li>"FortiClientUpdate.app" ist eine aus dem Internet geladene<br/>App. Möchtest du sie wirklich öffnen?</li> <li>Dieses Objekt befindet sich auf dem Image<br/>"FortiClientOnineInstaller. 6.0 dmg" IStafari hat dieses Image heute um<br/>07:53 von filestore.fortinet.com geladen. Apple hat sie auf Malware<br/>überprüft und keine gelunden.</li> <li>Beim Öffnen von Programmen auf diesem Image nicht warnen</li> <li>Abbrechen</li> <li>Image anzeigen</li> <li>Öffnen</li> </ul> |  |
| $\bullet \bullet \bullet$ | FortiClient                                                                                                    |  |
|                           | FortiClient 6.0.9 is downloaded                                                                                                    |  |
|                           |                                                                                                    |  |

Nach erfolgreicher Installation – bestätigen Sie mit "Finish"

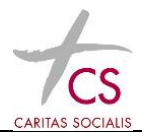

# 3 Konfiguration des FortiClient für die CS Umgebung (nur 1malig zur Installation ausführen)

Nun gibt es ein neues Symbol in ihrem Programmordner – starten sie den FortiClient:

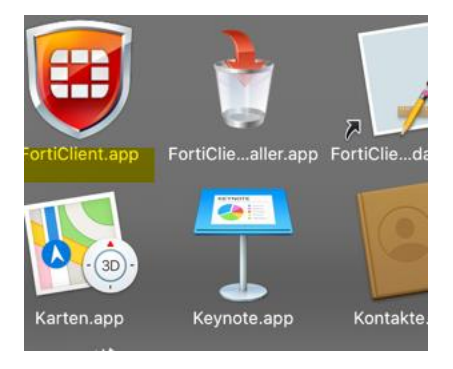

Wählen Sie "Configure VPN":

| •••             | FortiClient   |
|-----------------|---------------|
|                 |               |
| Notifications   |               |
| 🔅 Settings      |               |
| 1 About         |               |
|                 |               |
|                 |               |
|                 | Configure VPN |
|                 |               |
|                 |               |
|                 |               |
| Unlock Settings |               |

Geben Sie die Informationen ein – bestätigen Sie mit "Save"

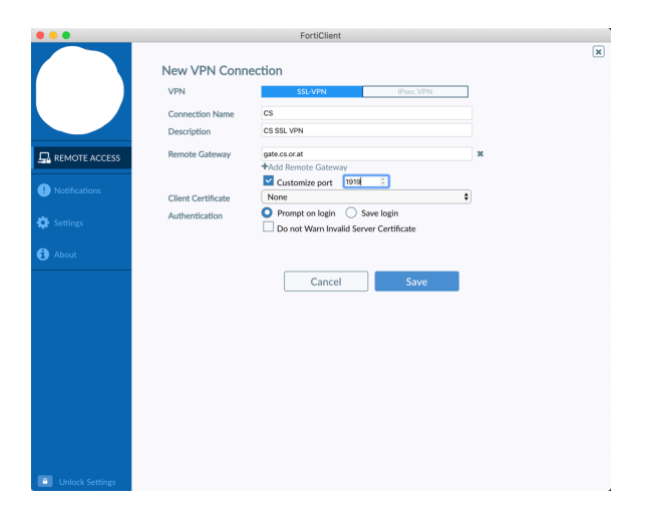

Der FortiClient ist nun bereit für die Verbindung.

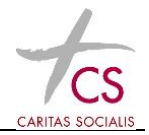

#### 4 Remoteverbindung einrichten. Die erhalten sie über http://it.cs.or.at/

Den Link anklicken – danach wird die Datei "ts19\_extern.rdp" in ihrem Download-Ordner gespeichert:

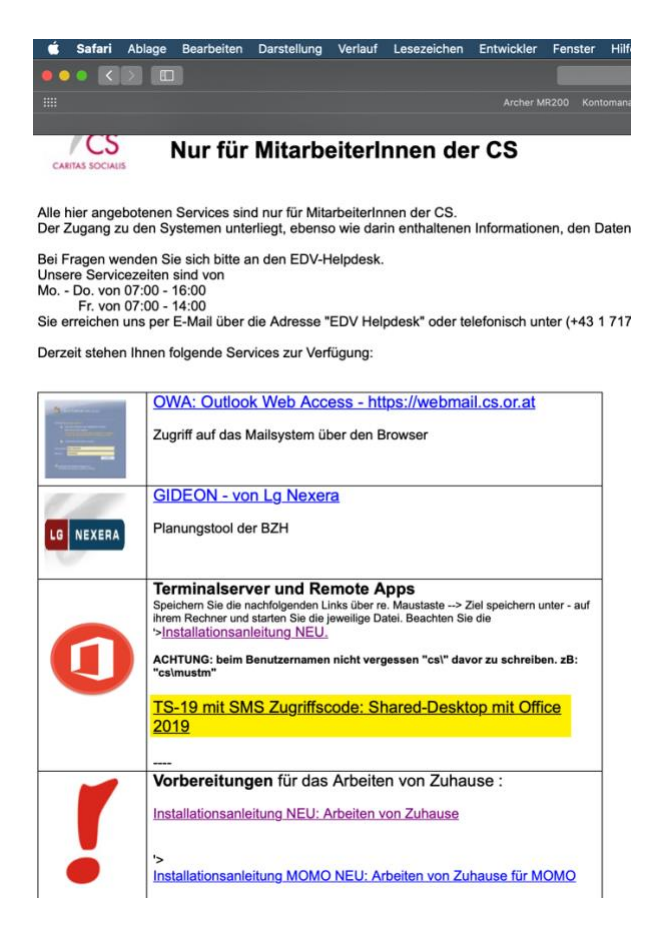

Laden sie anschließend aus dem App-Store 🙆 das Programm Microsoft-Remote-Desktop herunter:

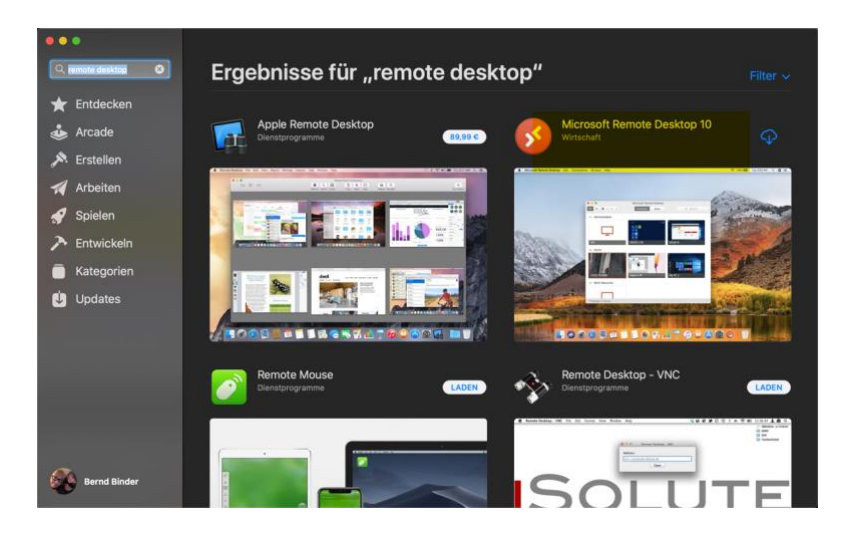

Danach installieren sie die App.

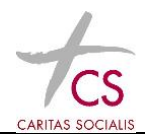

Starten sie anschließend das Programm. Es befindet sich in ihrem Programmordner:

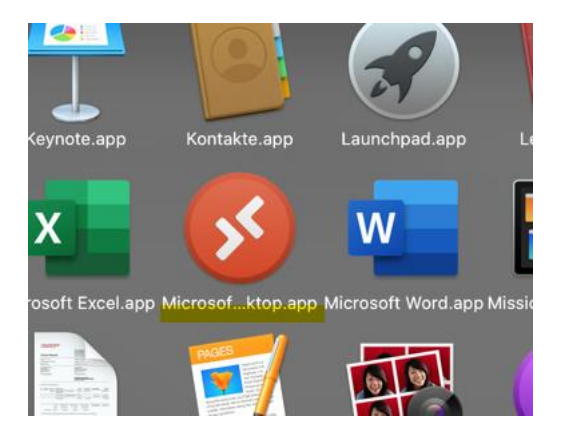

Klicken sie dann auf "Connections" und wählen "Import Desktops". Wählen Sie dann die Datei "ts19\_extern.rdp" aus ihren Download Ordner aus in importieren sie diese. Danach steht die Remotedesktop-Verbindung zur Verfügung:

| dit | Connections                                                                                                    | Window | Help                                      |                                                                                        |                                                                                                    | 📧 Downloads 🔷 🗘                                                                                                    | Q Search                               |
|-----|----------------------------------------------------------------------------------------------------|--------|-------------------------------------------|----------------------------------------------------------------------------------------|----------------------------------------------------------------------------------------------------|----------------------------------------------------------------------------------------------------|----------------------------------------|
|     | Open                                                                                                    |        | د                                         | t Remote De:                                                                           | Favorites                                                                                                    | Name                                                                                                    | Date Modified                          |
|     | Add Feed<br>Add Desktop<br>Edit Desktop<br>Duplicate Desktop<br>Delete Desktop<br>Import from Remote Deskto<br>Import Desktops<br>Export Desktops |        | 米S <mark>ps</mark> Feed<br>米N<br>米E<br>米D | <ul> <li>Downloads</li> <li>Desktop</li> <li>Dokumente</li> <li>Bewerbungen</li> </ul> | Forn Client VPNOntinetinstaller, 6     Torn Client VPNOntinetinstaller, 6     Torn Client VPNOntinetins | 2.dmg 12.03.2020, 19:<br>17.03.2020, 19:<br>10.03.2020, 12:<br>10.03.2020, 17:<br>10.03.2020, 17:<br>10.03.2020, 17:<br>0.03.2020, 17:<br>0.03.2020, 17:<br>0.03.2020, 17:<br>0.03.2020, 17:<br>0.03.2020, 17:<br>0.03.2020, 17:<br>0.03.2020, 17:<br>0.03.2020, 18:<br>0.03.2020, 19:<br>10.03.2020, 19:<br>10.03.2020, 17:<br>10.03.2020, 17:<br>1 |                                        |
|     |                                                                                                    |        | ¥⊗<br>esktop 8                            | ¥≪<br>ktop 8                                                                           | Applications                                                                                                    |                                                                                                    | 00000000000000000000000000000000000000 |
|     |                                                                                                    |        | жғ                                        | <ul> <li>Bernd</li> <li>Recents</li> <li>Movies</li> </ul>                             |                                                                                                    | XXXXXXXXXXXXXXXXXXXXXXXXXXXXXXXXXXXXXX                                                                                                    |                                        |
|     |                                                                                                    |        |                                           |                                                                                        |                                                                                                    | \$                                                                                                    | Cancel                                 |

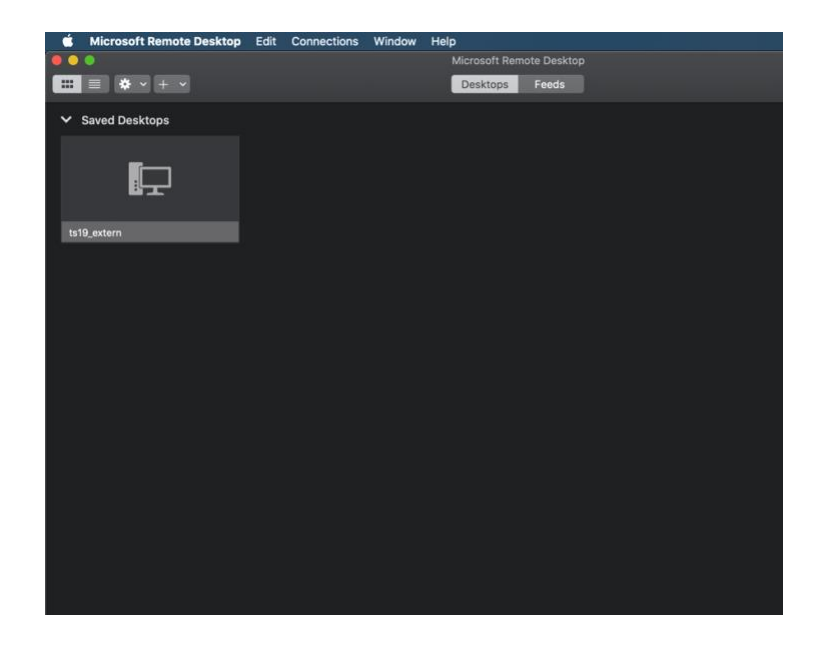

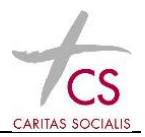

#### 5 Sicherheitszertifikat installieren

Von der it.cs.or.at Seite das erste Zertifikat doppelklicken. Das Zertifikat wird dann in ihrem Download Ordner gespeichert:

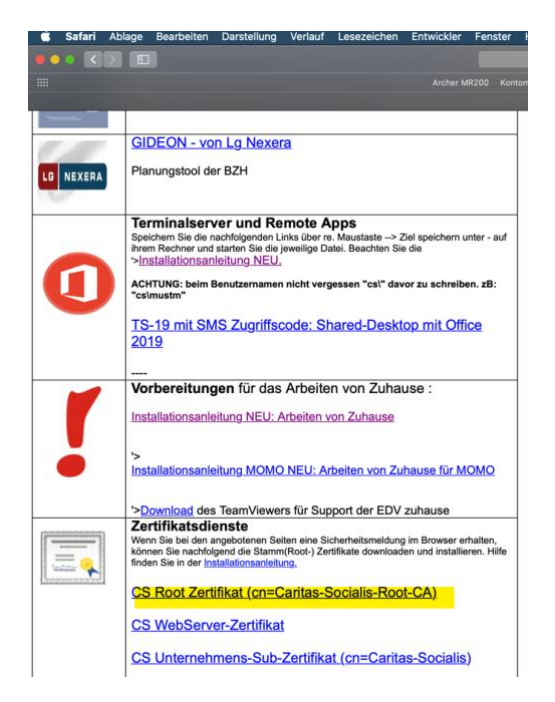

Anschließend das Zertifikat doppelklicken, das Programm "Schlüsselbund" öffnet sich und dann das Zertifikat im Bereich "Anmeldung" hinzufügen:

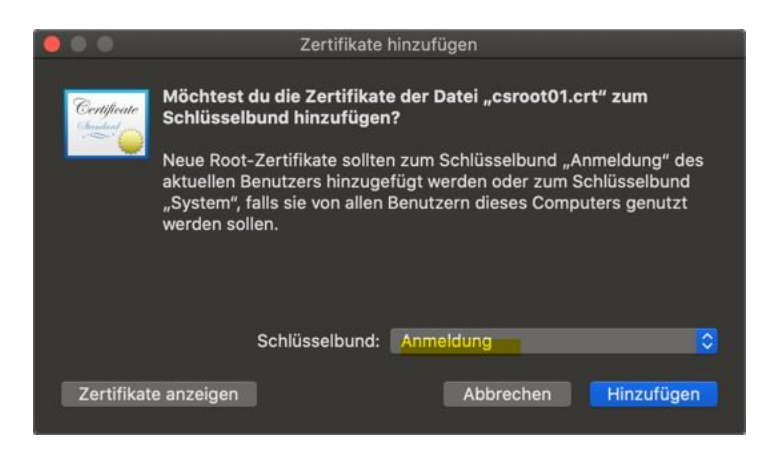

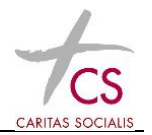

# 5 Verwenden des FortiClient (zum Arbeiten in der CS-Umgebung)

Öffnen sie den FortClient in ihrem Programmordner. Hinweis: In der Testumgebung reagierte der FortiClient etwas träge, einfach etwas warten.

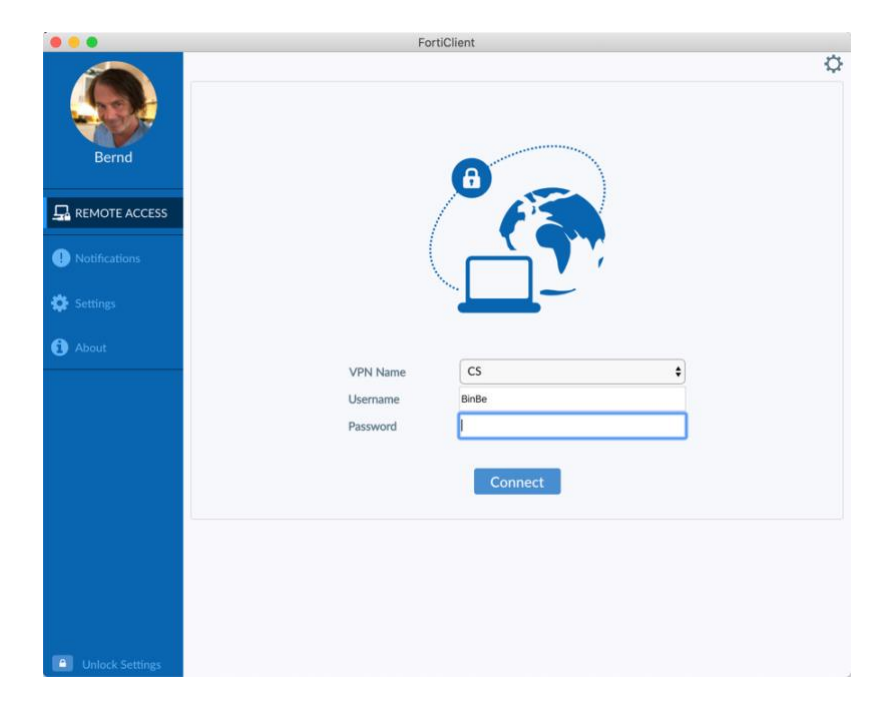

Geben Sie Ihren Benutzernamen und Ihr Passwort ein (die Anmeldeinformationen, die Sie auch für den Einstieg in der CS verwenden!) und bestätigen sie mit "Connect"

Sie erhalten nun eine SMS mit einem Passcode auf das Handy das wir ihnen zugeordnet haben. Diesen Passcode geben Sie dann in das dafür vorgesehene Feld ein bestätigen Sie mit "OK".

macOS Catalina Letzte Änderung: 30.03.2020

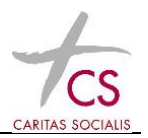

| Bernd           | VPN Authentication<br>CS<br>Benutzername Bindle<br>Password ****** |
|-----------------|--------------------------------------------------------------------|
|                 | Antwort                                                            |
| Notifications   |                                                                    |
| 🔅 Settings      | Abbrechen OK                                                       |
| About           | Status Connection                                                  |
|                 | VPN Name CS •<br>Username BinBe<br>Password ·······                |
| Unlock Settings |                                                                    |

Die Verbindung mit dem CS Netzwerk wird hergestellt.

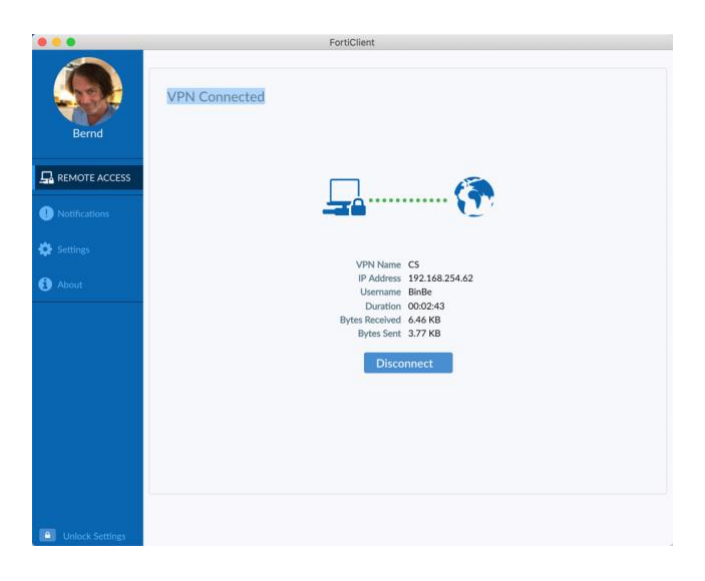

# 6 Verbinden zum TS19 (zum Arbeiten in der CS-Umgebung)

Mit der aktiven VPN Verbindung des FortiClients können Sie dann die CS Terminalserverumgebung nutzen. Starten sie "Microsoft Remote Desktop" im Programmordner und doppelklicken sie auf die Verbindung ts19\_extern

Letzte Änderung: 30.03.2020

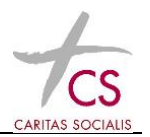

| <b>Ⅲ ■ *</b> • + •                                                                                                    | Desktops | Feeds |  |  |
|----------------------------------------------------------------------------------------------------|----------|-------|--|--|
| ✓ Saved Desktops                                                                                                    |          |       |  |  |
| ·                                                                                                    |          |       |  |  |
|                                                                                                    |          |       |  |  |
| in the second second se |          |       |  |  |
| ts19_extern                                                                                                    |          |       |  |  |
|                                                                                                    |          |       |  |  |
|                                                                                                    |          |       |  |  |
|                                                                                                    |          |       |  |  |
|                                                                                                    |          |       |  |  |
|                                                                                                    |          |       |  |  |
|                                                                                                    |          |       |  |  |
|                                                                                                    |          |       |  |  |
|                                                                                                    |          |       |  |  |
|                                                                                                    |          |       |  |  |
|                                                                                                    |          |       |  |  |
|                                                                                                    |          |       |  |  |
|                                                                                                    |          |       |  |  |
|                                                                                                    |          |       |  |  |
|                                                                                                    |          |       |  |  |
|                                                                                                    |          |       |  |  |
|                                                                                                    |          |       |  |  |
|                                                                                                    |          |       |  |  |
| 1 Desktop                                                                                                    |          |       |  |  |

# ACHTUNG: Beim Benutzernamen nicht vergessen "cs\" davor zu schreiben. zB: "cs\MaxMu" ("\" erhalten sie durch gleichzeitiges drücken der Tasten "option" "Shift" und "7" Taste)

| Enter your user ac                                                                    | count           |  |  |  |  |
|---------------------------------------------------------------------------------------|-----------------|--|--|--|--|
| This user account will be used to connect to CSSB01NG.CS.ROOT.LOCAL:3389 (remote PC). |                 |  |  |  |  |
| Username: cs\MaxMu                                                                    |                 |  |  |  |  |
| Password:                                                                             | ••••••          |  |  |  |  |
|                                                                                       | Show password   |  |  |  |  |
|                                                                                       | Cancel Continue |  |  |  |  |

Bei Fragen kontaktieren Sie bitten unseren EDV Helpdesk!

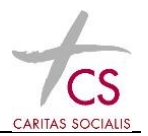

Telefon: +43 1 71753 1150

Mail: helpdesk@cs.at